# Twoja karta FitProfit w aplikacji VanityStyle

Instrukcja logowania do Aplikacji VanityStyle dla użytkowników, którzy nie posiadają konta na platformie eVanityStyle (konto do zarządzania kartą, np. zamawiania duplikatów lub kart dodatkowych)

Instrukcja dla osób nieposiadających konta eVS

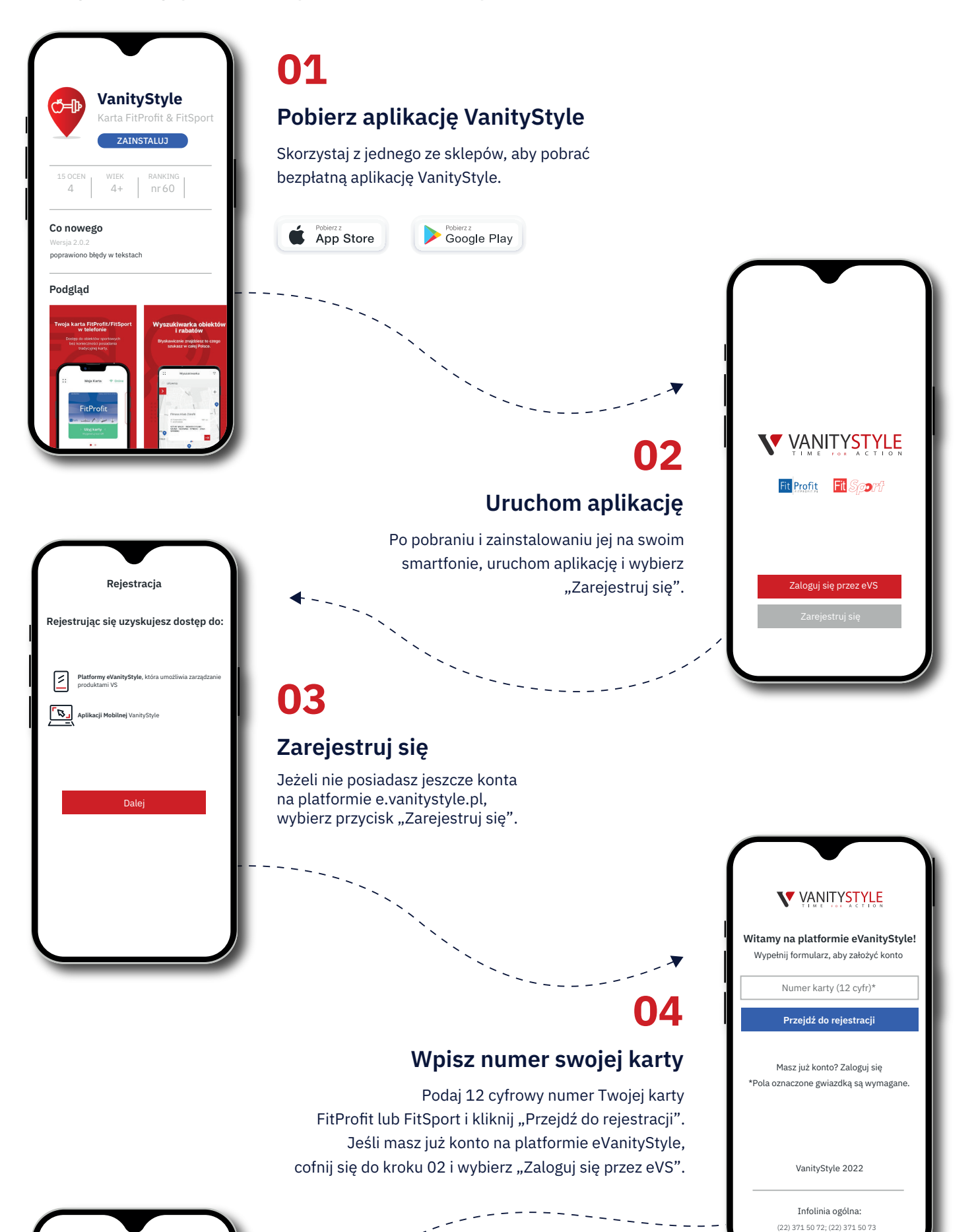

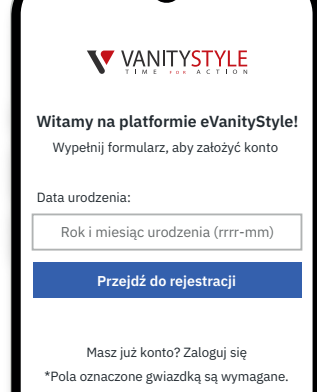

VanityStyle 2022

Infolinia ogólna:

(22) 371 50 72; (22) 371 50 73

anityStyle <evsnorepiye

Konto użytkownika zostało

zarejestrowane na platformie

Drogi Użytkowniku Aby dokończyć rejestrację wejdź w poniższy link:

Zaloguj się

Pozdrawiamy Zespół VanityStyle

anitystyle.pl>

# 05

#### Uzupełnij datę urodzenia

Podaj swoją datę urodzenia i wybierz "Przejdź do rejestracji".

# 06 Uzupełnij pozostałe dane

Jeżeli podany wcześniej numer Twojej karty jest poprawny i nie istnieje konto zarejestrowane na ten numer, aplikacja poprosi o podanie pozostałych danych, takich jak: adres e-mail, imię, nazwisko oraz identyfikator pracownika (Twój nr Kadrowy zgodny z identyfikatorem OPL) Pamiętaj, aby wyrazić niezbędne zgody, które pozwolą Ci się zarejestrować. Po uzupełnieniu danych otrzymasz wiadomość na wskazany adres e-mail.

| Rejestracja                            |                                                                                                    |  |  |
|----------------------------------------|----------------------------------------------------------------------------------------------------|--|--|
| V                                      |                                                                                                    |  |  |
| <b>Vitamy n</b><br>Wypełnij            | a platformie eVanityStyle!<br>formularz, aby założyć konto                                         |  |  |
|                                        | Adres e-mail*                                                                                      |  |  |
|                                        | Hasło*                                                                                             |  |  |
| Hasło po<br>literę, jedna<br>znak spec | winno zawierać jedną wielką<br>ą małą literę, jedną cyfrę, jeden<br>cjalny i długość min. 8 znaków |  |  |
|                                        | Powtórz hasło*                                                                                     |  |  |
|                                        | Imię*                                                                                              |  |  |
|                                        | Nazwisko*                                                                                          |  |  |
| Ide                                    | entyfikator pracownika                                                                             |  |  |
|                                        | Zarejestruj się                                                                                    |  |  |
|                                        |                                                                                                    |  |  |

### 07

### Sprawdź pocztę e-mail

Po uzupełnieniu danych i kliknięciu przycisku "Zarejestruj się", na podany w formularzu adres e-mail otrzymasz wiadomość "konto użytkownika zostało zarejestrowane ... " od evsnoreply@vanitystyle.pl. Kliknij w podany link "Zaloguj się". Jeśli sprawdzisz pocztę na komputerze i tam dokończysz rejestrację, to w aplikacji mobilnej cofnij się do kroku 02 i wybierz opcję "Zaloguj się przez eVS".

### Konto jest już aktywne

**08** 

W tym momencie aktywny jest już dostęp do aplikacji mobilnej VanityStyle. Kliknij w przycisk "Przejdź", aby otworzyć aplikację.

| Logowanie przez eVS |       |  |  |  |
|---------------------|-------|--|--|--|
| Email               |       |  |  |  |
| Wpisz adres         | email |  |  |  |
| Hasło               |       |  |  |  |
| Wpisz hasło         |       |  |  |  |
| Wpisz hasło         |       |  |  |  |

### 09

#### Korzystaj z karty FitProfit w Twoim telefonie

Teraz możesz zalogować się do aplikacji Vanity-Style - logowanie przez eVS. Podaj adres e-mail oraz hasło, które podałeś w formularzu rejestracyjnym. Jeżeli chcesz być zalogowany automatycznie przy każdym kolejnym uruchomieniu aplikacji, zaznacz opcję "Zapamiętaj mnie", a

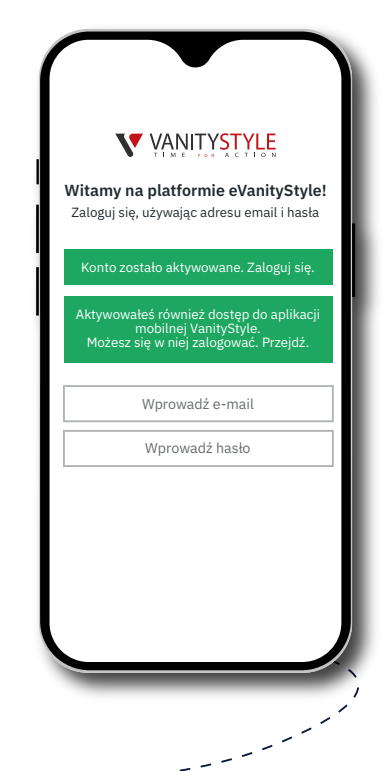

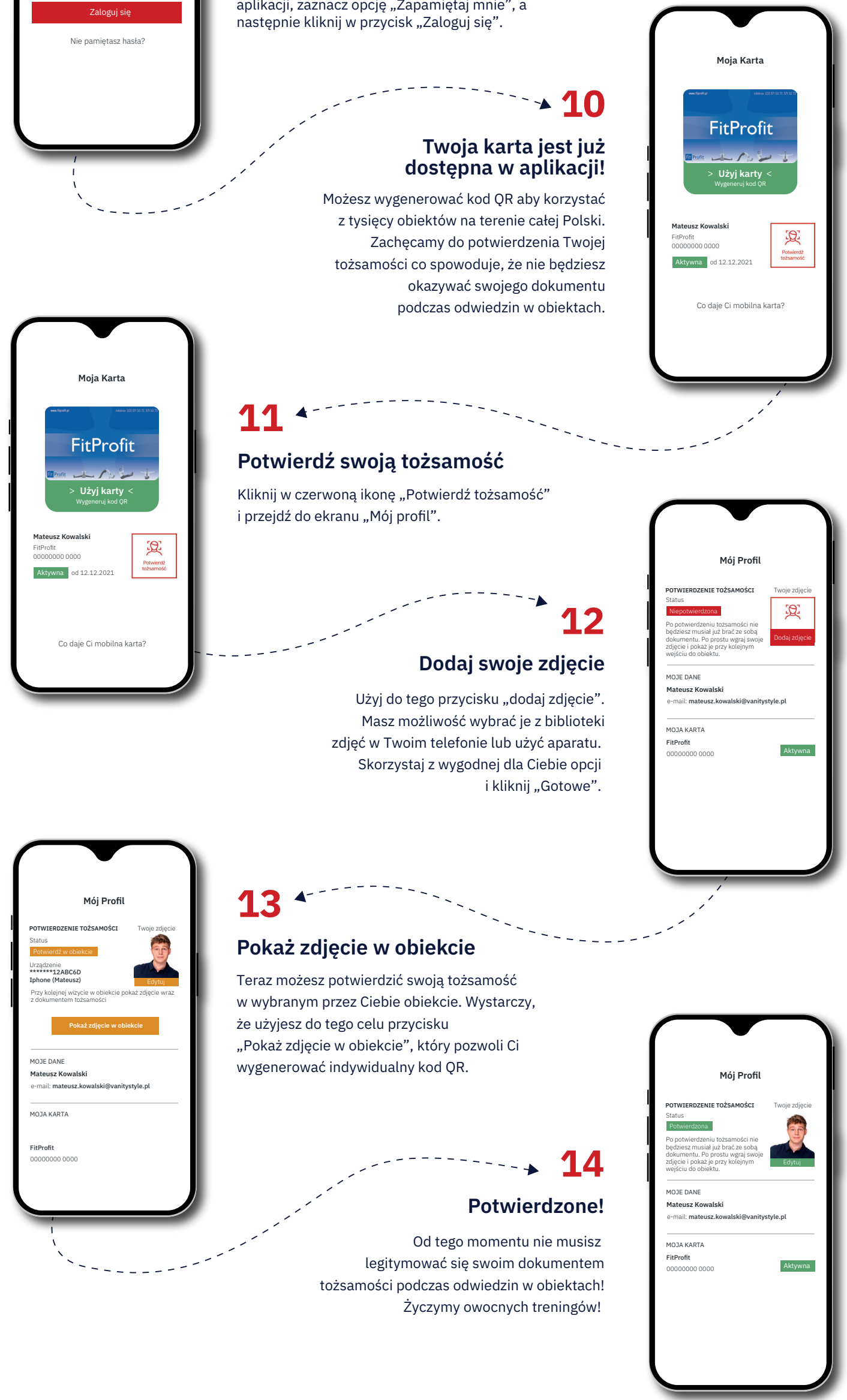

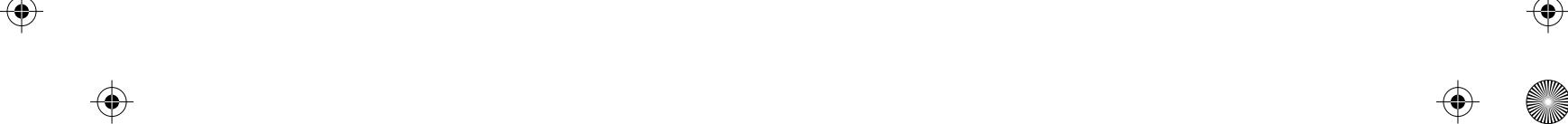